# HDDの丸ごとコピー・HDDのクローンを作る

パソコンのHDDは時々壊れます。HDDを交換するたびに全部のアプリ ケーションをインストールする必要があります。この作業にいささか疲れる と、マスターのHDDを作ってこれをコピーしてクローンを作ればいつも同 じ状態に戻せてよいなあ。と考えます。

新しいHDDを購入するとコピーツールが付属している製品も販売されてい ます。おまけではないのでそれなりの購入価格になります。しかも、OSや HDDの容量の指定やら面倒なことが記載されている。その上、GUI画面 での操作となると、そのソフトもインストールする必要があり、なんだかん だと面倒です。

フロッピーで可能なら、コピーツールの痕跡も無く便利なのになあ。

構想が浮かんだので、Webで調査です。多くのページは市販品を使った結 果を記しています。何箇所か、DOSでの記事がありましたが、Win\_9 8、Win MEまでで、さすがにWin XPはありませんでした。

試行錯誤しながら、Win\_MEで可能かテストです。あっけなく完成しま した。同じソフトで、Win\_XPで実験です。結論は、面倒だが完成しま した。新しくインストールするよりは楽ですし、同じ状態に戻るので、安心 です。では、その顛末を・・・。

HDDのクローンを作っても、同じパソコンで使うなら何台作っても許されます。

#### ソフトを入手する

さて、Webであちこち調べると、古い記事がありました。1998年のものです。その中に、Yupdate.exeというソフトを使って、コマンドをキーボードから打ち込んでHDDのコピーを行ったら完成した。というものです。早速探してダウンロードです。作者に深く感謝です!!

YUPDA259. LZH 71kbです

#### 機材・小生が使ったもの

機材は、パソコン2台 win\_ME起動用のフロッピーディスク win\_XP用のOSのCD-ROM です。

- Win\_ME機、セレロン733Mhz プライマリー・マスターと、セコンダリー・マスターのHDDを引出し 式のケースで交換出来るように作った自作機。 プライマリー・スレーブとセコンダリー・スレーブはCD-R/DVD とCD-Rです。記事中ではC733機と記します。
- 2. Win\_XP機、ペン3Ghz

シリアルHDDの時代に、わざわざ I DEのHDDを搭載したものを購 入しました。こういうことが生じるかもと、HDDドライブはセレロン 機と同じメーカー同じ構造の引出し式に変更しました。Formatも FAT32で同じにしました。

つまりこの機器のHDDはC733機に挿入できます。セコンダリー・マスターはCD-R/DVD。記事中ではXP機と記します。

#### Win\_MEを考察

YUPDA259. LZH 71kbを解凍して詳細な解説のDOCを読む と、コマンドをいくつか使えばコピーが出来そうです。

- 最初に、Win\_MEの起動ディスクを作ります。
  この起動ディスクにはもう空きがありませんので、EDB. CABを削除します。そして、このフロッピーに、C:¥windows¥smartdrv.exeと、解凍したyupdate.exeをコピーします。
- コピー元(原本)のHDDを作ります。Cドライブ1台です。
  OSと最小のアプリケーションを入れるために、3.2GbのHDDを 使いました。動作を確認し、アプリケーションの設定を行います。
- コピー先のHDDに交換し、fdisk を実行し、CドライブとDドライ ブを作ります。その後、formatを行い、使えるようにします。 Cドライブは、原本の3.2Gbより大きい容量の方がよいでしょう。 Dドライブは、ファイルやデータを入れるために使います。 Cドライブだけに設定すると、最悪の場合ファイルやデータを紛失しま す。今回、80Gbを半分づつに分け、C:¥、D:¥としました。

 コピー元(2. 原本)をプライマリーマスターに、コピー先をセコンダ リーマスターに接続します。CDドライブがぶつかるときは、CDドラ イブをはずします。C:¥、D:¥、E:¥、とドライブが3台になり ます。

5. フロッピーから起動します。画面選択でキーボードを選びます。
 画面が停止したら、
 A:¥smartdrv. exe

とキーボードから打ち込むと使われるドライブの表示が出ます。

5. 次に、

A:¥yupdate.exe -x -ncwin386.swp -nd\_RESTORE C:¥ D:¥ と打ち込むと y/n と表示が出ます。ENTERを押すとyが入力されてC ドライブのすべてが隠しファイルも含めてDドライブにコピーされま す。

終わるまで中止は出来ません。

セレロン733機で1.5Gbで15分くらいを要しました。 このコマンド説明は、yupdateを実行、-x:長いファイル名もコピー -nc:swpファイルをコピーしない、-nd:\_RESTORE ディレクトリーを コピーしないです。

 コピーされたHDDをプライマリーマスターに接続して、もし外したな らCDドライブを元道理に接続します。
 Cドライブから起動して、元のHDDと同じ画面が出れば完成です。

#### Win\_MEを考察・おまけ

コピー方法を記しましたが、実際にはBATファイルを作り、番号をキー ボードで選択すれば動作できるようにしています。

つまり、フロッピーから起動すると目次が表示され、fdiskやコピーを 番号で選択実行します。BATファイルの作り方や利用方法の本を見かける ことがなくなり、GUIに移行していますが、やはりBATファイルでの実 行は簡単便利です。

### Win\_XPを考察

HDDのコピーの基本は、Win\_MEの記事と同じですので、前述を参考 にして下さい。使用したフロッピーも同じ物です。

今回は、HDD1:10Gb、hdd2:80Gbです。

HDD1、hdd2をそれぞれ2個に分割すると、4個のドライブが完成し ます。HDD1のメインを元本とし、hdd2のメインをコピー先として、 HDD1をプライマリ・マスタ、hdd2をセコンダリ・マスタに接続する と、C:HDD1.1、D:hdd2.1、E:HDD1.2、F:hdd 2.2となります。間違えないようにDIRコマンドで確認します。 HDDを接続して、フロッピーから起動します。

A:¥smartdrv.exe

とキーボードから打ち込むと使われるドライブの表示が出ればOKです 次のコマンドは少し短くて

A:¥yupdate.exe -x C:¥ D:¥ です。 Win XPのOSとアプリケーション部分は3.3Gbで、コピー時間は

Win\_XPのOSとアプリゲージョン部分は3.3Gbで、コピー時間は C733機で約30分、XP機で約15分でした。

#### Win\_XPを考察・起動するのか?

コピーしたHDDをXP機に接続します。 起動すると次の画面になります。

Invalid system disk Replace the disk, and then press any key

この表示は、システムが無いので起動出来ませんという表示です。

少し前に、XP機のHDDをC733機に入れ起動しようとした時と同じ画 面です。Win\_98やWin\_MEでは起動しますが、Win\_XPは起 動しません。OSのWin\_XPをインストールすれば解決します。

で、XPのCD-ROMを入れると、回復コンソールを使って修復するには Rをと表示が出るので、Rを押すと、次の画面でアドミニ・・・のIDの入 力をと言うのでこの方法は失敗です。

再度、CD-ROMで起動して、最初は、setupのenterを押しま す。時間をおいて今度は、WindowsXPを修復するにはRをというの でRを入れます。その後、時間を要して、見慣れたWindowsの画面が 表示されてやれやれです。

## Win\_XPを考察・再起動するのか?

いいようなので再起動します。ここで問題が発生しました。 最初に、次の画面が出ます。

Windows XP Home Edition Dos

昔のPC9801と同じ目次のような選択画面です。

Dosがなぜ入っているのか、Dosを選択すると同じ画面に戻ります。つ まりDosは無いのです。Windowsを選択すると、XPが起動しま す。

さて、どうするべきか??

もしや、Dosが原本に入っていたのか?原本の作成に失敗したのかと、もう一度XPの原本のHDDを作り、再度実行しました。同じ結果です。

Osのインストール時に修復SETUPを実行しなければ、この問題は生じ ませんが、すべてのアプリケーションのインストールをする事になるので、 この方法は失敗です。

近くの本屋で調べます。WindowsXPコマンドリファレンスという本 を入手。fixmbrなどとコマンドの記載があります。がこれを使うには 回復コンソールをインストールする必要があります。解説の通りにCD-R OMからインストールします。

Windows XP Home Edition Dos 回復コンソール

最悪な結果です。なんと起動画面に項目が増えました。 何の解決にもなりません。再考察です。しばし、休憩!!

# Win\_XPを考察・起動画面はどうなるのか?

もう1度HDDのコピーをしてファイルを調査しました。

ファイルバイト数がOkbのものがあります。

Win\_MEではsysファイルをコピーしません。なぜ、io. sysと msdos. sysなどがあるのだ、これがDosなのかも、いらないので はと考え、

autoexec.bat Okb

- config.sys Okb
- io.sys Okb
- msdos.sys Okb

の4個を削除。

X p 機にいれて、OSのインストールを実行します。

最初の画面は出ません。なんと、いいようです。

それではと、原本のHDDから4個のファイルを削除して、コピー、XP機にいれOSの修復インストールを実行します。 完成です。

ずいぶん時間を要しました。発想から3日間を要しました。

#### HDDコピー・クローンの作成・総括

HDDを入れ替えると、OSやアプリケーションのインストールにほぼ1日 を要し、まだ設定が終わらないことや、抜けている箇所が生じます。 クローンが出来れば、少しは簡単になるかと考察した結果は満足な結果でし た。設定は毎回、元にもどります。

修復作業時間は、

Win\_ME:15分、Win\_XP:50分~60分 です。

小生のパソコンには、マイクロソフトの製品はOS以外はインストールして ありません。もし、多くのアプリケーションでID番号の入力が必要なら、 この方法が実行できないかもしれません。実行される方は、自己責任で行っ て下さい。

#### 記 18.02.24

# 機材·画像

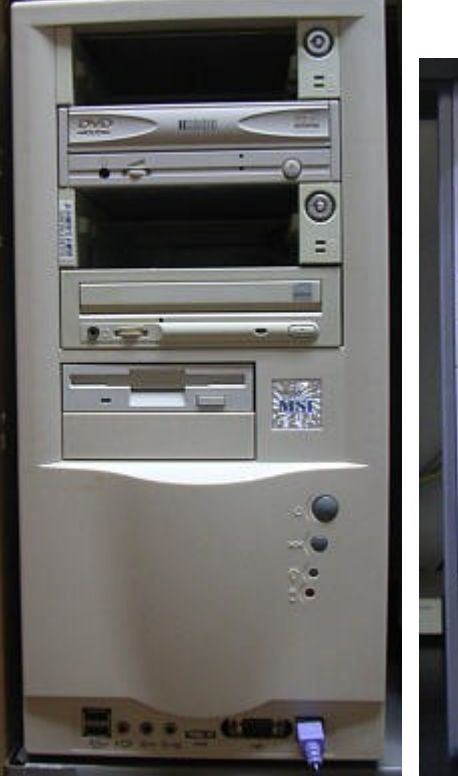

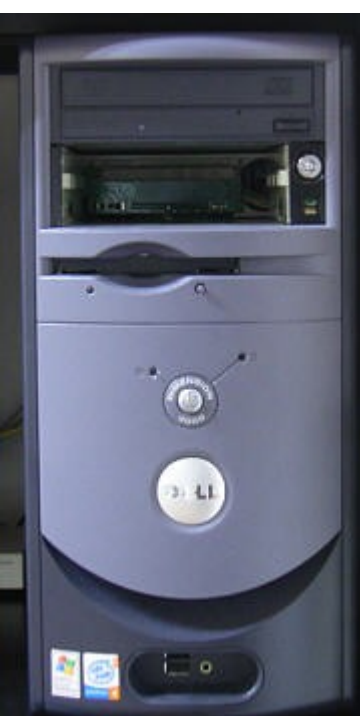

使った機材です。 左:C733機 右:XP機

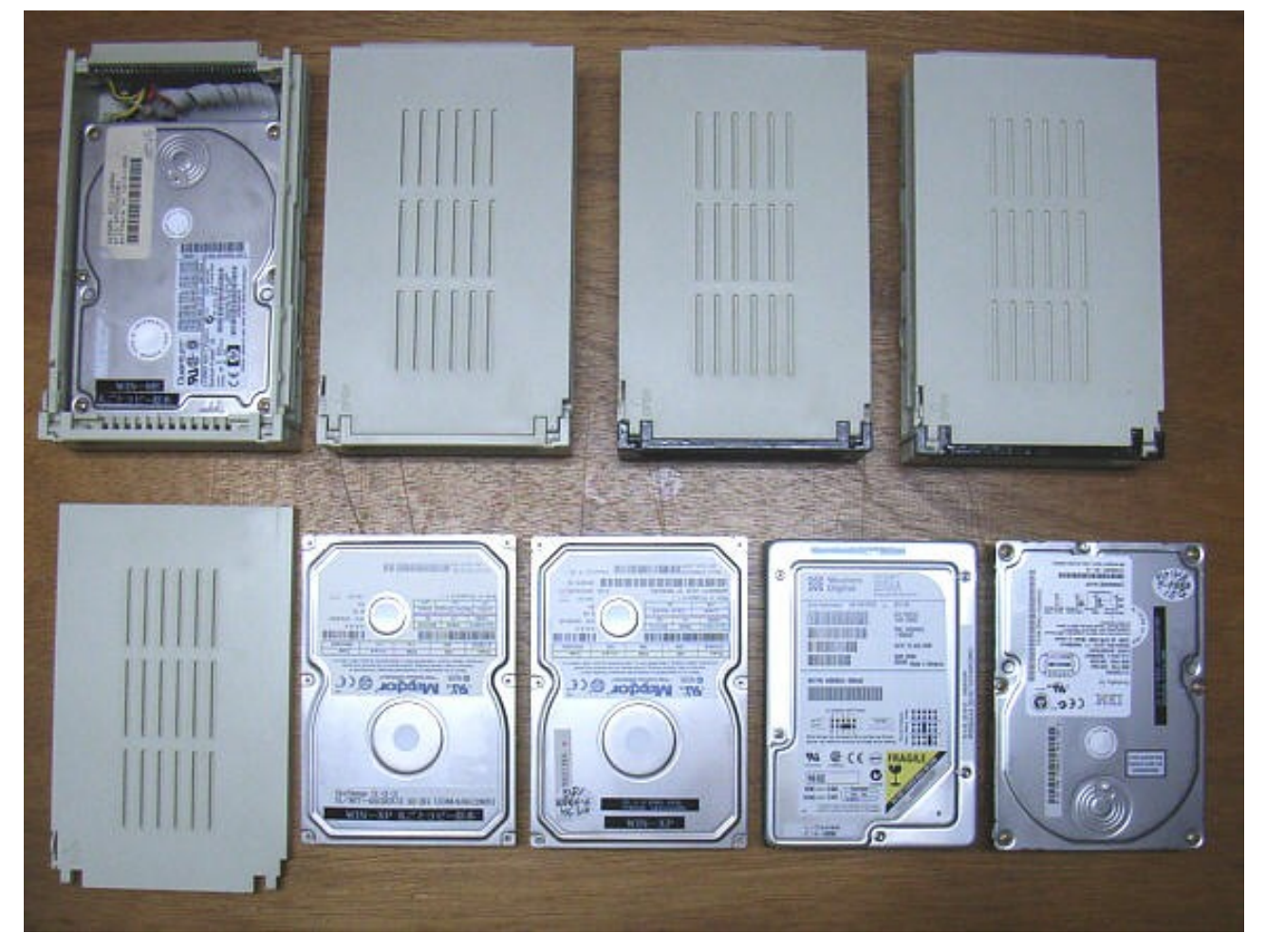

使用した3.5インチHDD:原本2台、ほか6台、計8台 左端上下:引出し式HDD、カバーを取ったものと、カバー 右上:引出し式ケースに入れたHDD 右下:使ったHDD